# Upgrading the Q Series Firmware

Firmware is a type of software that provides control, monitoring and data management for the projector. When a new version of firmware is released, upgrade the projector to ensure proper operation.

## Parts required for upgrading

Make sure the following parts are available prior to the upgrade.

- USB type B mini cable
- Computer containing the FlashUpgrade.exe firmware

#### Preparing the projector for an upgrade

Connect the projector to the computer with the firmware upgrade package and place the projector in upgrade mode.

1. Unscrew the plastic cover and connect the USB type B mini cable from the computer to the left USB port on the projector.

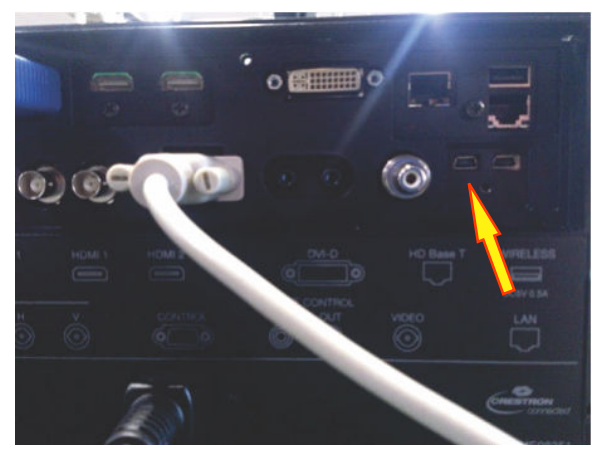

- 2. While pressing the **Input** button, plug in the AC cord. The power LED changes from orange (standby mode) to solid red.
- 3. While pressing and holding the **Power** button, press **Right**.

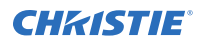

On the front of the projector, Power LED blinks yellow while the Temp and Lamp LEDs indicate red.

#### Upgrading the firmware

Install the new firmware to upgrade the projector.

- 1. If this is the first time you are upgrading the projector, you must install the Windows USB driver for the Flash Upgrader found in the upgrade package.
- 2. To install the Q Series upgrade firmware, run **FlashUpgrader.exe**.

| Directory:  | C#Users¥naoya oka¥Desktop¥PWSOFT¥_D2_WUX_LWU701I_20150 |                          |                        |                      | Choose.    |     |
|-------------|--------------------------------------------------------|--------------------------|------------------------|----------------------|------------|-----|
| Flash File: | RomCode.inf                                            |                          |                        |                      | Chip       |     |
|             | Files To Download                                      |                          |                        |                      |            | 1.4 |
|             | File                                                   | Start                    | End                    | Length               | Connection | -   |
|             | 🛢 uuImage.lzo                                          | 0×40000                  | 0×3B3DA0               | 3620256              | USB2.0     | -   |
|             | root.squashfs.lzo                                      | 0×440000<br>0×1200000    | 0×118E000<br>0×1DDFFFF | 13950976<br>12451839 | COM Port   |     |
|             | rw.jtts2                                               |                          |                        |                      | COM1:      | -   |
|             | 1                                                      |                          |                        |                      | Baud Rate  |     |
|             |                                                        |                          |                        |                      | 115200     | Ŧ   |
|             | Options                                                |                          | Modes -                |                      |            |     |
|             | Continuous Flas<br>Reset Time (m                       | sh Mode<br>s) 3000       | Flash                  | n C Verify           | C Erase    |     |
|             | Create Binary F                                        | ile (no Flash)<br>letion | Bytes:                 |                      |            |     |
|             | Recet Target At                                        | fter Download            | Flach                  | Close                | Heln       |     |

- 3. In the FlashUpgrader dialog from the Connection list, select USB2.0.
- 4. In the Directory field, click **Choose** and navigate to the location of the **RomCode.inf** file.
- To start the upgrade, select **Flash**.
  The upgrade process is complete when the LEDs start to flash.

## **Technical support**

- North and South America: +1-800-221-8025 or tech-support@christiedigital.com
- Europe, Middle East, and Africa: +44 (0) 1189 778111 or techsupportemea@christiedigital.com
- Asia Pacific: tech-asia@christiedigital.com